# **Resource Matching & Referral**

~ User Guide ~ Public Internet Access through ONE ID

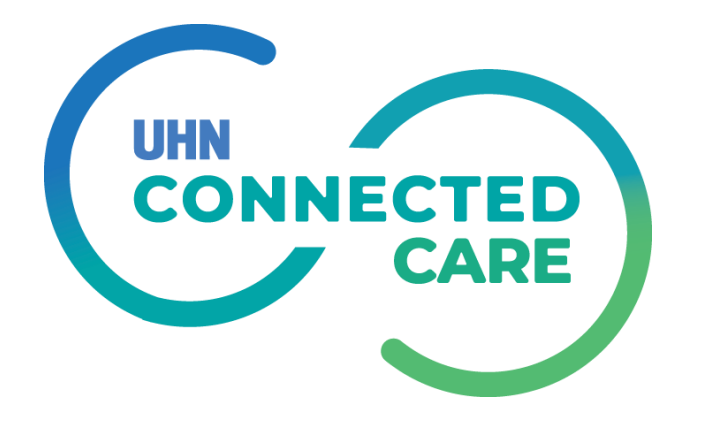

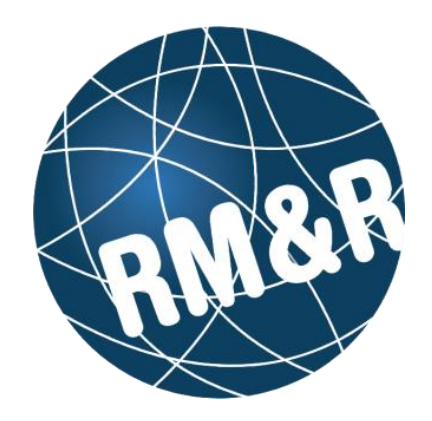

#### **Step 1: Go to RM&R Public website**

CARE

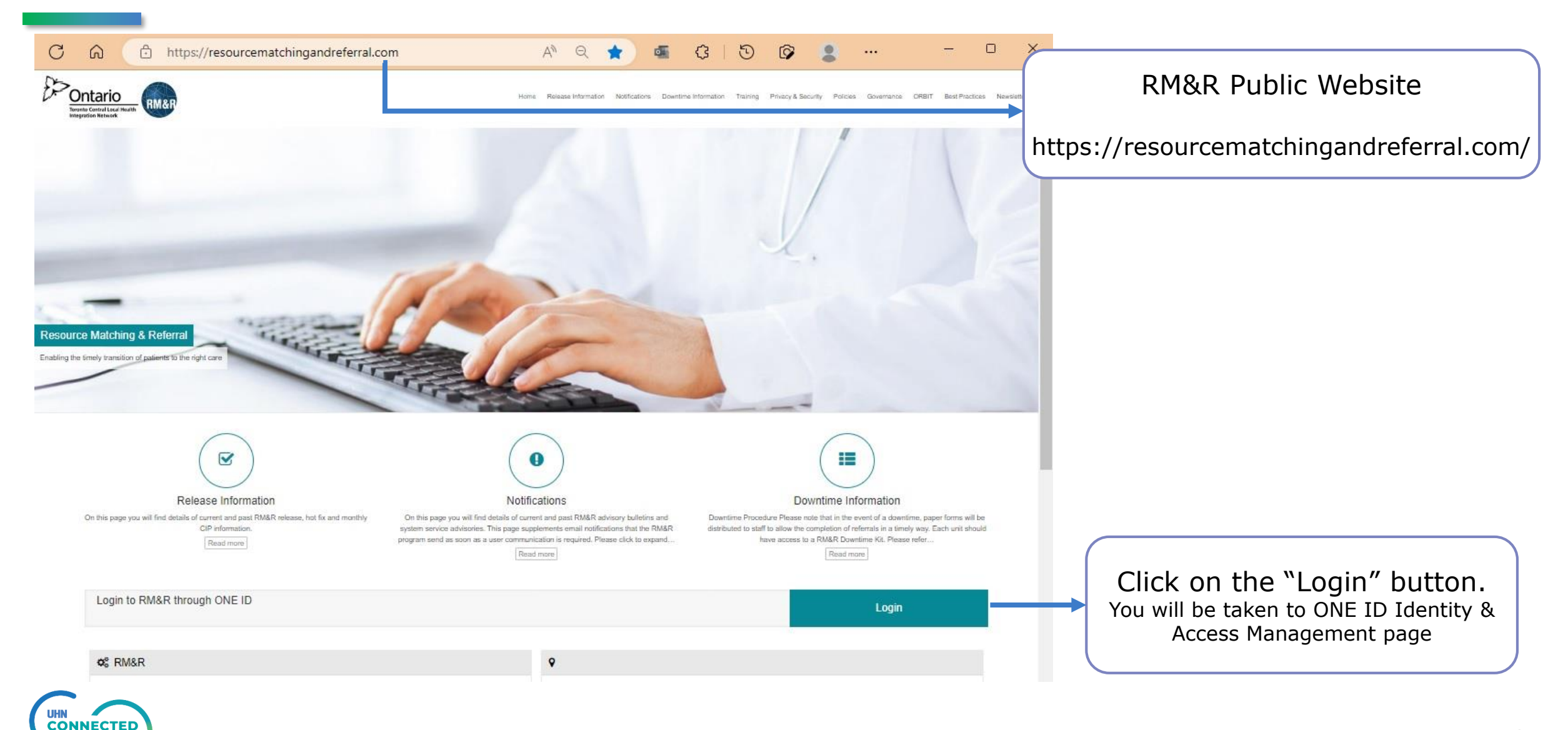

#### **Intermittent Issue**

#### Resource Matching & Referral × O Error

-> C 🔒 login.oneidfederation.ehealthontario.ca/sso/AuthConsumer/metaAlias/idaasoidc/sp

ONE® ID Identity and Access Management System

#### **Error** !

Access Appliance Error Code: AA3-555

An error has occurred with your request to access the service.

Please contact the eHealth Ontario Service Desk at 1-866-250-1554 for assis ance and provide them with the error code shown above.

× +

Some users have reported getting an error when they try to access ONE ID login page

#### Access Appliance Error Code: AA3-555

If you get the above error, please refresh the page or go back to RM&R site and try again.

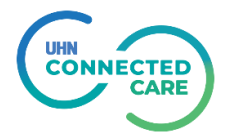

### **Step 2: Login with your ONE ID**

| Ontario<br>eHealth Ontario<br>cyberSante Ontario                  | Identity & Access Management<br>Help Links |                                                                                                 |
|-------------------------------------------------------------------|--------------------------------------------|-------------------------------------------------------------------------------------------------|
| ONE® ID identity and access management enables secure access t    | o <mark>eHealth</mark> services.           |                                                                                                 |
| Please log in with your login ID and password Login ID: Password: |                                            | <ul> <li>Enter your ONE ID email &amp; password</li> <li>Click on the "Login" button</li> </ul> |
| <b>Forgot Login ID</b> Forgot Password                            |                                            |                                                                                                 |
|                                                                   |                                            |                                                                                                 |

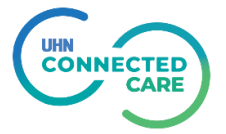

### **Step 3: Answer security questions**

| Option           Beakth Ontario         CyberSante Ontario           SyberSante Ontario         CyberSante Ontario           For security reasons, your identity must be verified before proceeding. Please click here for mathins is necessary.         You must provide the correct answers to two of the secret questions that you previously select requested service. | Dentity & Access Management<br>Help<br>nore information on why<br>eted, before you can access your                                                                                                    | <ul> <li>There will be 2 security questions.</li> <li>Enter your answer and click on the "Next" button</li> </ul> |
|----------------------------------------------------------------------------------------------------|----------------------------------------------------------------------------------------------------|----------------------------------------------------------------------------------------------------|
| Verify Your Identity         Please provide the answer to your security challenge question to prove your identity         Question 1       Answer         Answer       Answer         Answer       Answer                                                                                                    | Operation           By the operation           Provide the ontario           Operating operation           Provide the correct answers to two of the secret quest           requested service.           Verify Your Identity           Please provide the answer to your security challenge question           Question 2 | to prove your identity<br>Answer                                                                                  |
|                                                                                                    |                                                                                                    | Next Cancel                                                                                                    |

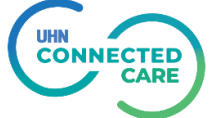

### Step 4: Don't allow your computer to be recognized

| Ontario<br>thealth Ontario<br>tyberSanté Ontario                                                                                                    |                                                                                                    |
|----------------------------------------------------------------------------------------------------|----------------------------------------------------------------------------------------------------|
| Computer Recognition<br>Click <u>here</u> if you would like to find out more about computer recognition.<br>If you usually use this computer to access eHealth Ontario services and you would like eHealth Ontario to recognize it to<br>expedite future logins then click the <continue> button below.</continue> | Click on the checkbox.<br>Please always select this option.                                                            |
| If you do not want eHealth Ontario to recognize this computer then check the box and click the button below.           Continue                                                                                                    | Otherwise at next login the system will<br>not ask for security questions, which<br>will make your account vulnerable. |
|                                                                                                    | Click Continue.                                                                                                    |
|                                                                                                    |                                                                                                    |

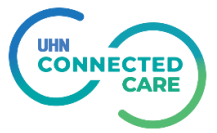

#### Step 5: Allow ONE ID to access RM&R (One Time)

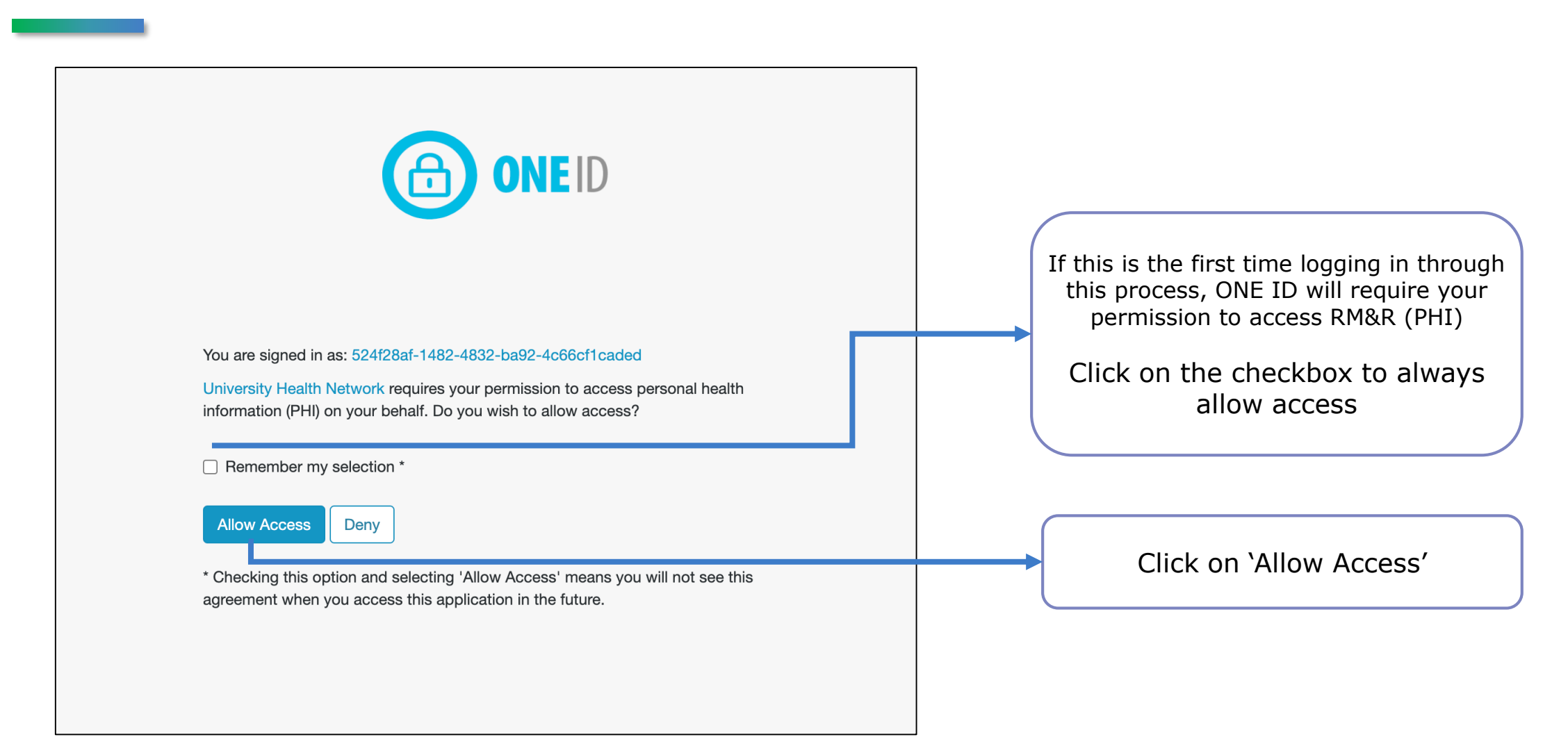

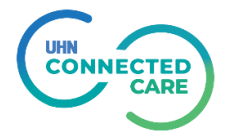

#### **Step 6: Accept RM&R Terms of Service (One Time)**

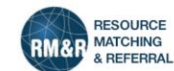

(c) on the understanding that passwords may be captured by programs that monitor keystrokes and that changing a password reduces the risk of someone else using my account, change my password using a trusted computer at the earliest opportunity if I must use a computer that does not belong to my organization.

4. I understand that protecting privacy includes and I will:

• follow my organization's protocol for responding to requests for access to or correction of PHI;

- promptly notify my organization's Privacy Office and follow its procedures if an individual elects to withhold or withdraw his or her consent to the collection, use or disclosure of his/her PHI for the purpose of the provision of health care (provides a consent directive or "lock-box" instruction), or if an individual has a complaint related to the management of PHI;
- where an individual has limited the collection, use and/or disclosure of his or her PHI through a consent directive/"lock box" instruction, ensure that I have obtained
  and documented, in accordance with my organization's policies and procedures, the express consent of the individual before launching the application (signing in
  through a web portal or through my organization's information system);
- cease using RM&R immediately if my access to my organization's information system is terminated or upon the termination of my employment or affiliation with my organization;
- immediately notify my manager and my organization's Privacy Office if I become aware of any violation by any person of this End User Agreement, of my organization's privacy policies or procedures (as applicable to RM&R), or RM&R privacy training provided by my organization;
- without limiting the preceding, immediately notify the RM&R help desk (at 1-866-556-5005 or referrals@uhn.ca) if I suspect or learn that another person knows
  my password.

5. I understand that I will only be able to use the RM&R system if I accept the terms and conditions of this agreement, and that my acceptance will be renewed on an annual basis.

6. By choosing "ACCEPT" I acknowledge that I have read, understood and agree to comply with the terms and conditions of this agreement.

I, 🛇 🎸 (🛇 🛇 oneid.on.ca), have read and accept these terms of service. 🔽

If this is the first time logging in through this process, RM&R will require you to accept terms of service.

Tick the checkbox

#### ★ Decline and Logout ✔ Accept and Continue

The information displayed on this page is confidential. All printed copies of personal health information must be stored and destroyed securely in compliance with PHIPA and organizational policies. Please review your organization's privacy policies, or contact your Privacy resource, for practices you should apply to protect this information.

Click 'Accept and Continue'

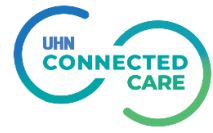

## Step 7: You are automatically logged into RM&R

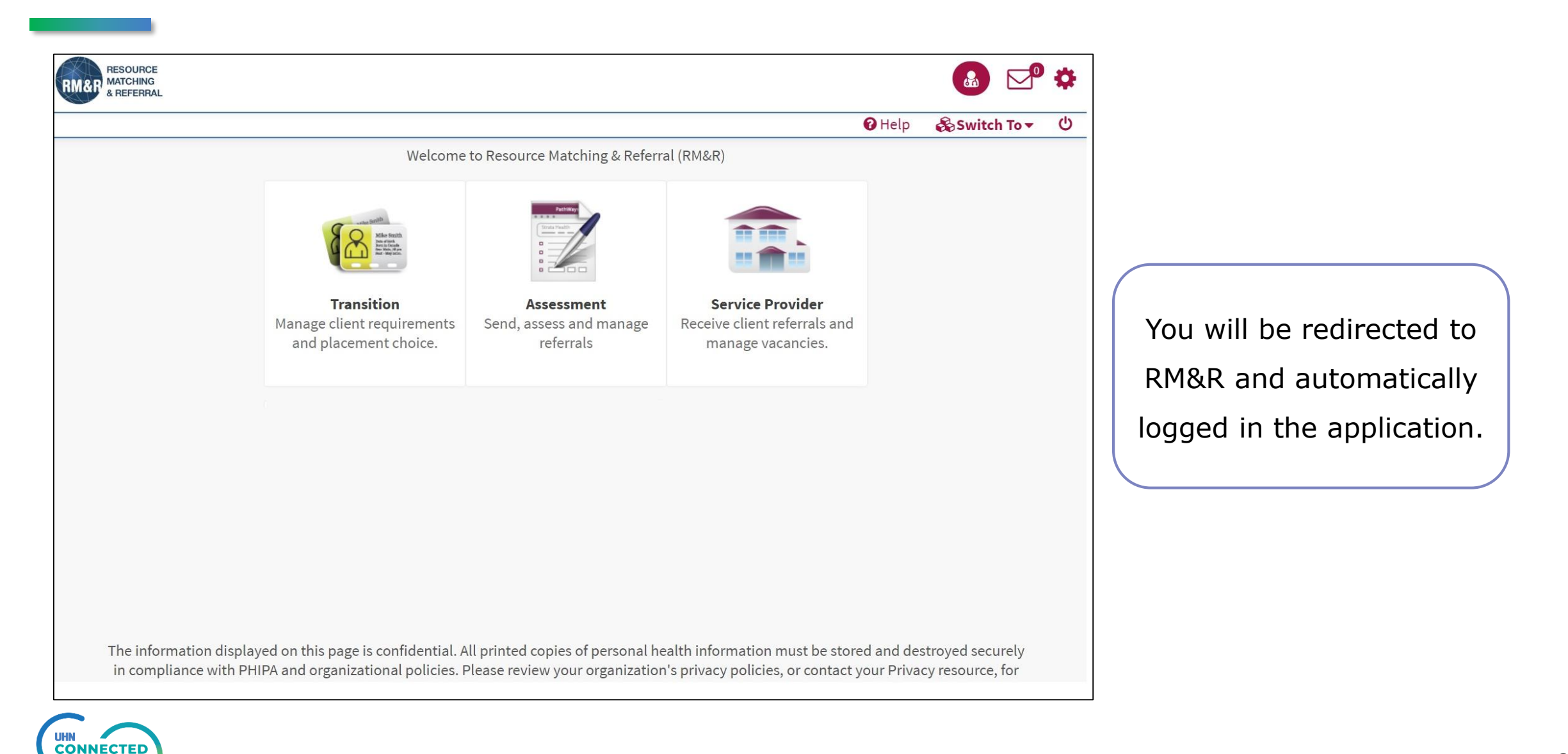

#### **Step 8: Log out**

| Ontario<br>Health Ontario<br>CyberSanté Ontario<br>You have logged out ONE® ID or login timed out! | ONE ID<br>Identity & Access Management | After completing your work,<br>logout of RM&R.                                                              |
|----------------------------------------------------------------------------------------------------|----------------------------------------|----------------------------------------------------------------------------------------------------|
|                                                                                                    |                                        | <ul> <li>On logout, ONE ID Identity &amp;</li> <li>Access Management page will<br/>be displayed.</li> </ul> |
|                                                                                                    |                                        | Close the browser for extra security.                                                                       |

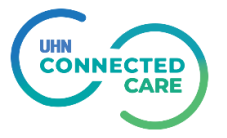